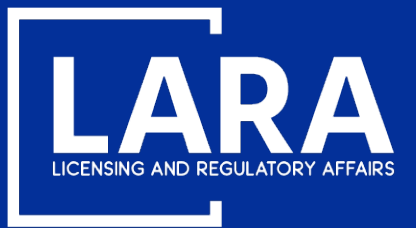

## Michigan Professional Licensure User System (MiPLUS)

On August 25, 2020 the Bureau of Professional Licensing (BPL) transitioned Professional Engineer licensing to the new online licensing and regulatory database.

## **KEY BENEFITS:**

- Individuals can apply online, track application status, renew their license
   and receive electronic notifications
- Modify existing license information (name/address changes)
- Request official verification of licensure
- File a complaint
- Receive licenses electronically

Register for a new account at <u>www.michigan.gov/miplus.</u>

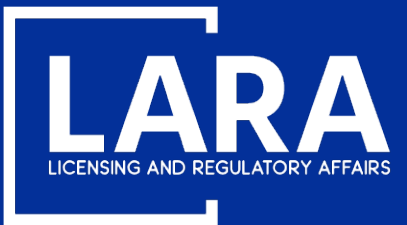

## Michigan Professional Licensure User System (MiPLUS)

# How to Renew a Professional Engineer License in MiPLUS

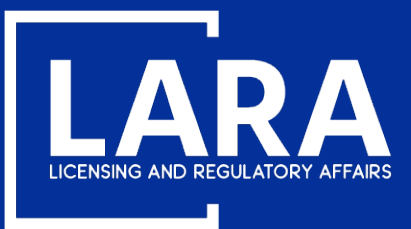

### **Professional Engineer Renewal in MiPLUS**

#### Proceed to the MiPLUS website at: <u>www.michigan.gov/miplus</u>. Please use the username/email and password you created.

| Home  | Licenses       | Enfo     | rcement  | í           |          |        |              |                 |           |         |   |  |
|-------|----------------|----------|----------|-------------|----------|--------|--------------|-----------------|-----------|---------|---|--|
| Advan | ced Search     |          |          |             |          |        |              |                 |           |         |   |  |
|       |                |          |          |             |          |        |              |                 |           |         | _ |  |
| Use   | r Name or E-r  | mail:    |          |             |          | Pas    | sword:       |                 |           | Login » |   |  |
| 🗌 Rem | ember me on th | is compu | iter l'v | e forgotten | my passv | word I | New Users: R | legister for ar | n Account |         |   |  |

#### Please Login

Many online services offered by MiPLUS require login for security reasons. If you are an existing user, please enter your user name and password in the box above.

#### New Users

If you are a new user, you may register for a MiPLUS account. It only takes a few simple steps and you'll have the added benefits of seeing a complete history of applications, paying fees, checking on the status of pending activities, and more.

#### What would you like to do today?

To get started, select one of the services listed below:

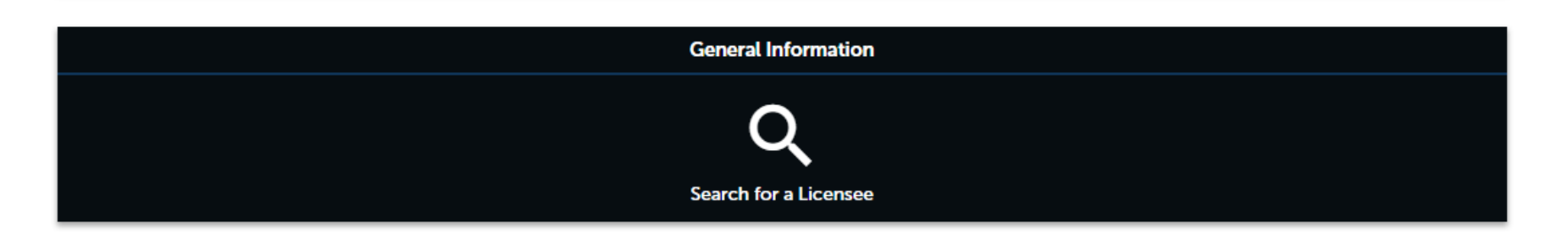

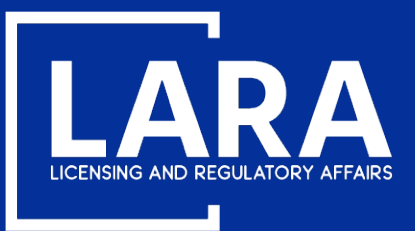

## **Professional Engineer Renewal in MiPLUS**

#### Login and click on Licenses at the top.

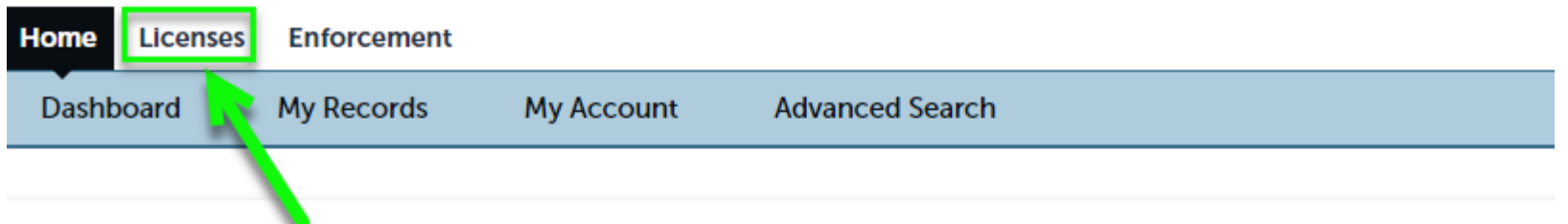

#### Welcome, Art John VanDelay

You are now logged in. If you have any questions regarding MiPLUS and how to link your existing license to your account, please visit our FAQ's page.

#### What would you like to do today?

Select one of the services listed below or if you need to renew your license click on the words "My Records" listed above.

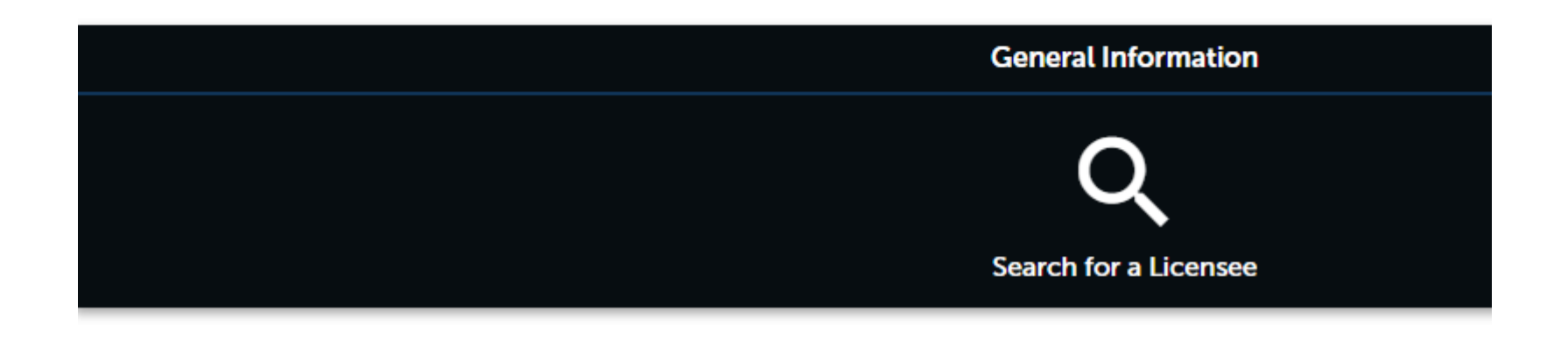

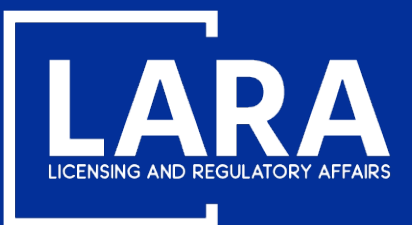

## **Professional Engineer Renewal in MiPLUS**

#### Click on Click here to Renew License.

**Note:** If you have changes to your address, contact information, or name, you may submit those changes with your renewal application during the steps that follow.

NOTE: If you would like to Renew your license follow these instructions:

- You must use a desktop or laptop computer to complete the registration and renewal process.
- Login to MiPLUS.
- Click on the "Licenses" tab.
- Find your License Number under the "Record Number" column. Click on the "Renew License" link located under the "Action" column.

#### Home Licenses Enforcement

Apply for a License or Submit a Request (Certified License Verification)

### Records

#### Showing 1-20 of 57 |

| Action                                      | Record Number | Record Type                   | Status | Expiration Date | Name               |
|---------------------------------------------|---------------|-------------------------------|--------|-----------------|--------------------|
| Click here to Renew License<br>Modification | 1301000022    |                               | Active | 08/31/2020      | VanDelay, Art John |
| Click here to Renew License<br>Modification | 6201000025    | Professional Engineer License | Active | 08/31/2020      | VanDelay, Art John |
| Click here to Renew License<br>Modification | 4001000016    | Professional Surveyor License | Active | 08/31/2020      | VanDelay, Art John |

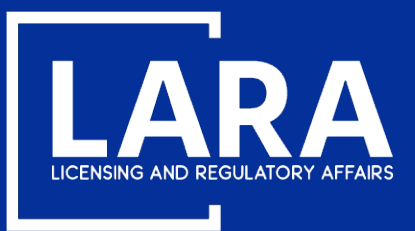

### **Professional Engineer Renewal in MiPLUS**

#### Use the drop down menu to select the Michigan county applicable to your license address and click Continue Application.

| Home Licenses Enforcement                                                       |                               |          |            |                    |  |  |  |
|---------------------------------------------------------------------------------|-------------------------------|----------|------------|--------------------|--|--|--|
| Apply for a License or Submit a Request (Certified License Verification)        |                               |          |            |                    |  |  |  |
| Professional Engineer Renewal                                                   |                               |          |            |                    |  |  |  |
| 1 Contact<br>Information                                                        | 2 Supporting<br>Documentation | 3 Review | 4 Pay Fees | 5 Record Submitted |  |  |  |
| Step 1 : Contact Information > Contact Information * indicates a required field |                               |          |            |                    |  |  |  |

| County                                                                                                    |        |        |                  |
|----------------------------------------------------------------------------------------------------|--------|--------|------------------|
| County<br>* If you are an Individual, select the County applicable to your<br>license address; If you are a Business, select the County<br>applicable to the PHYSICAL location of your business: | Ingham |        |                  |
| Save and resume later                                                                                                    |        | Contin | ue Application » |

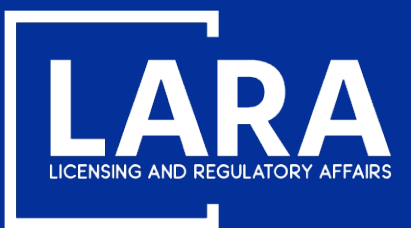

### **Professional Engineer Renewal in MiPLUS**

Select Yes to enter any contact information updates if needed or scroll down to proceed.

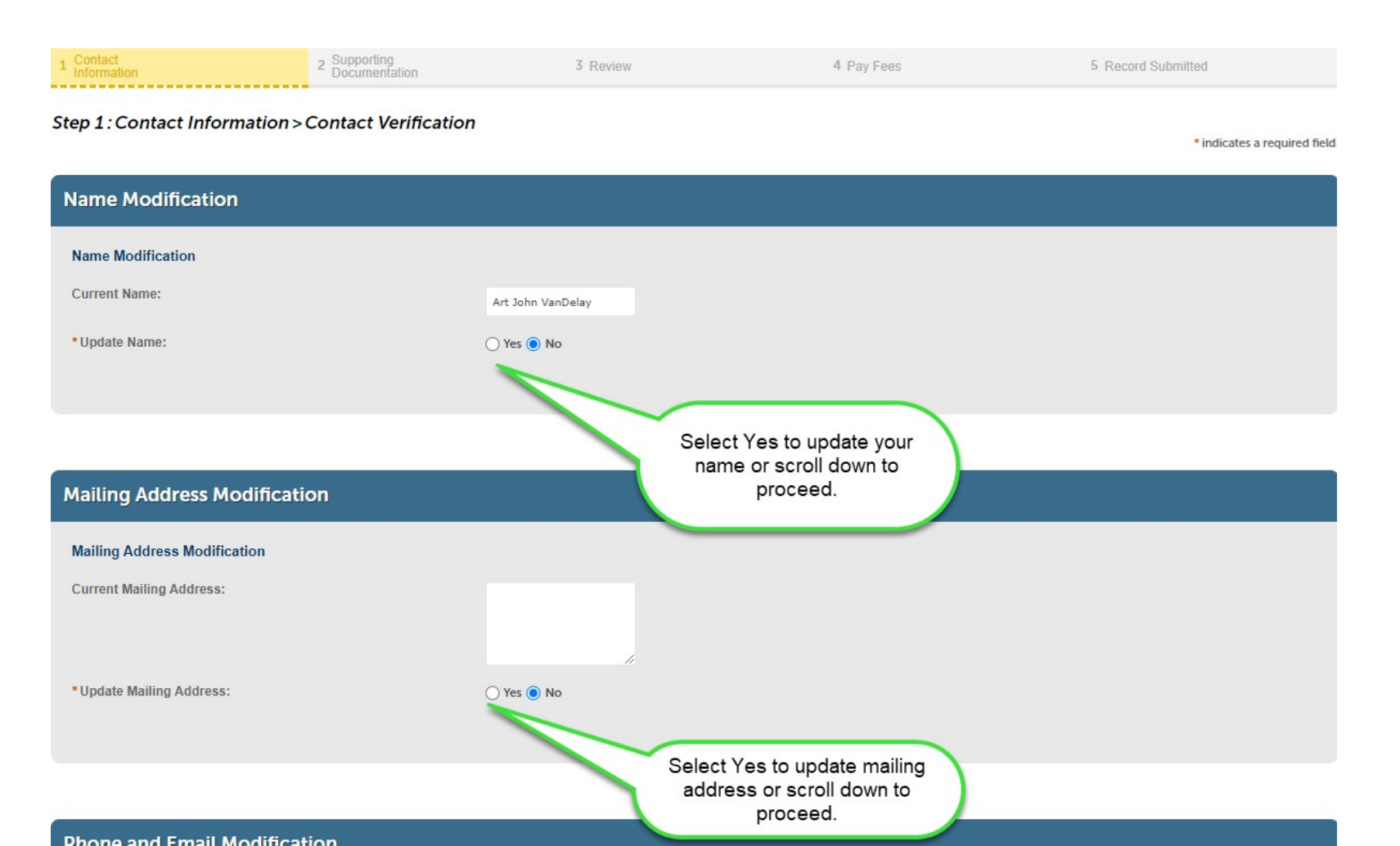

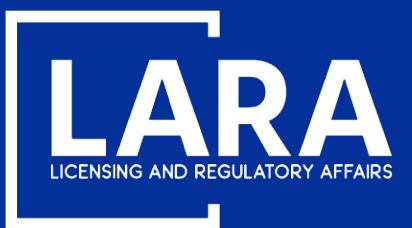

### **Professional Engineer Renewal in MiPLUS**

Make any needed name, address, or contact modifications, then click Continue Application.

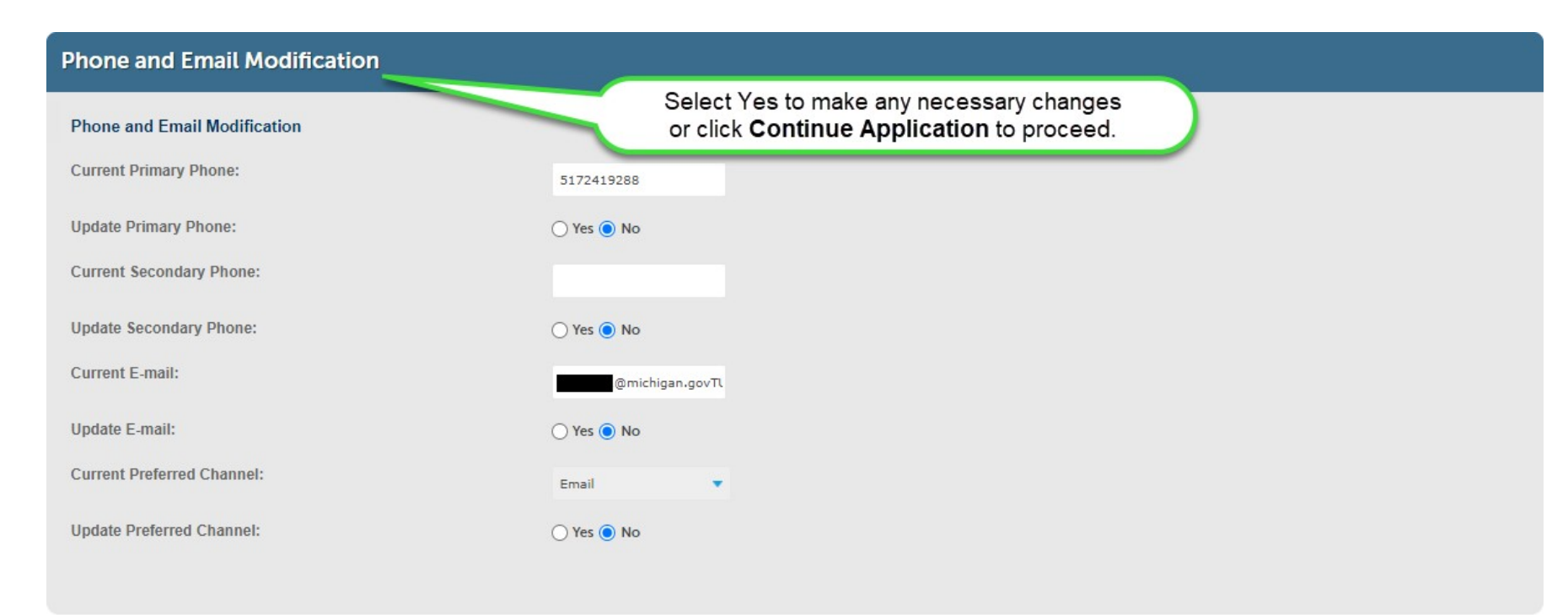

Save and resume later

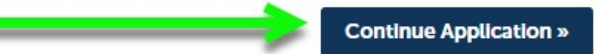

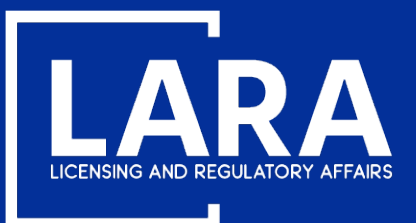

### **Professional Engineer Renewal in MiPLUS**

You do **NOT** need to upload continuing education documents for renewal. You must retain documentation for up to 4 years from your renewal application in the event you are selected for audit.

If you provided a name change in the previous steps, you can click **Add** to upload the required proof of legal name change as shown on the follow pages.

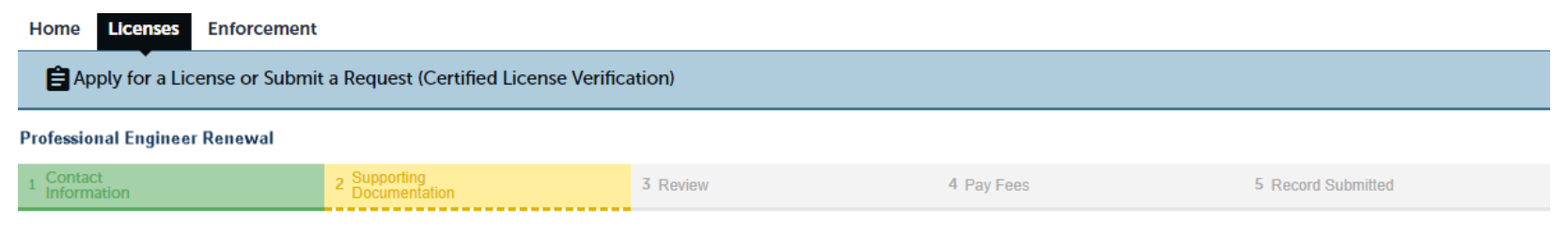

#### Step 2: Supporting Documentation > Supporting Documentation

\* indicates a required field.

| Attachments                                                      |                                                                                                    |      |               |        |  |                        |  |  |
|------------------------------------------------------------------|----------------------------------------------------------------------------------------------------|------|---------------|--------|--|------------------------|--|--|
| Documentatior<br>The maximum file size<br>ade; adp; bat; chm; cn | Documentation to support your application may be uploaded here.<br>The maximum file size allowed is 150 MB.<br>ade; adp; bat; chm; cmd; com; cpl; exe; hta; htm; html; ins; isp; jar; js; jse; lib; lnk; mde; mht; mhtml; msc; msp; mst; php; pif; scr; sct; shb; sys; vb; vbe; vbs; vxd; wsc; wsf; wsh are disallowed file types to upload. |      |               |        |  |                        |  |  |
| Name                                                             | Туре                                                                                                    | Size | Latest Update | Action |  |                        |  |  |
| No records found.                                                |                                                                                                    |      |               |        |  |                        |  |  |
|                                                                  |                                                                                                    |      |               |        |  |                        |  |  |
| Add 🦛                                                            |                                                                                                    |      |               |        |  |                        |  |  |
| Save and resume                                                  | later                                                                                                    |      |               |        |  | Continue Application » |  |  |

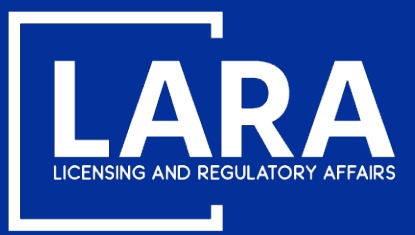

### **Professional Engineer Renewal in MiPLUS**

Click the drop-down list to select the **Type** of document attached, enter a **Description** as applicable and click **Save**.

| Attachments                           |                                                         |                                        |                                   |                                                |                                                       |                 |
|---------------------------------------|---------------------------------------------------------|----------------------------------------|-----------------------------------|------------------------------------------------|-------------------------------------------------------|-----------------|
| Documentati                           | on to support your ap                                   | oplication may be upl                  | oaded here.                       |                                                |                                                       |                 |
| The maximum files ade; adp; bat; chm; | ize allowed is 150 MB.<br>cmd: com: cpl; exe: hta: htm; | html: ins: isp: jar: js: jse: lib: lni | c mde: mht: mhtml: msc: msp: mst: | php: pif; scr; sct; shb; sys; vb; vbe; vbs; vz | td: wsc: wsf: wsh are disallowed file types to upload | L               |
| Name                                  | Туре                                                    | Size                                   | Latest Update                     | Action                                         |                                                       |                 |
| No records four                       | nd.                                                     |                                        |                                   |                                                |                                                       |                 |
|                                       | 2                                                       |                                        |                                   |                                                |                                                       |                 |
|                                       |                                                         |                                        |                                   |                                                |                                                       |                 |
| *Type:                                |                                                         |                                        |                                   |                                                |                                                       | Remove          |
| Proof of Legal Nam                    | na 🔹                                                    |                                        |                                   |                                                |                                                       |                 |
| File:                                 |                                                         |                                        |                                   |                                                |                                                       |                 |
| Proof of Legal Nam                    | e Change.pdf                                            |                                        |                                   |                                                |                                                       |                 |
| 100%                                  |                                                         |                                        |                                   |                                                |                                                       |                 |
| Proof of legal nam                    | e change.                                               |                                        | -                                 |                                                |                                                       |                 |
|                                       |                                                         |                                        |                                   |                                                |                                                       |                 |
|                                       |                                                         |                                        |                                   |                                                |                                                       |                 |
|                                       |                                                         |                                        | Cli                               | ck Continue Application                        | after saving                                          |                 |
| spell check                           |                                                         |                                        |                                   | any uploaded document                          |                                                       |                 |
| Save A                                | dd Remove All                                           |                                        |                                   | documents were upic                            |                                                       |                 |
|                                       |                                                         |                                        |                                   |                                                |                                                       |                 |
|                                       |                                                         |                                        |                                   |                                                |                                                       |                 |
| Save and resum                        | ne later                                                |                                        |                                   |                                                | Continue                                              | e Application » |

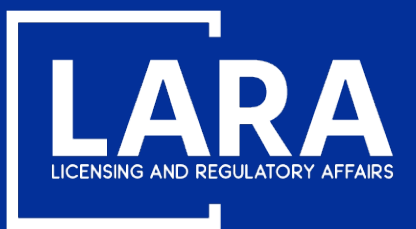

### **Professional Engineer Renewal in MiPLUS**

**Carefully read and review** the Renewal Application Certification Statement. Do NOT submit a renewal application if you have not met all of the continuing education requirements at the time of submitting the application.

Click **Continue Application** and proceed to the payment screens for payment.

| Attachments                                               |                                                      |                                |                                    |                                                                                                  | Edit |
|-----------------------------------------------------------|------------------------------------------------------|--------------------------------|------------------------------------|--------------------------------------------------------------------------------------------------|------|
| The maximum file size allov<br>ade; adp; bat; chm; cmd; c | wed is 150 MB.<br>om; cpl; exe; hta; htm; html; ins; | isp; jar; js; jse; lib; lnk; m | de; mht; mhtml; msc; msp; mst; php | ; pif; scr; sct; shb; sys; vb; vbe; vbs; vxd; wsc; wsf; wsh are disallowed file types to upload. |      |
| Name                                                      | Туре                                                 | Size                           | Latest Update                      | Action                                                                                           |      |
| Proof of Legal Name<br>Change.pdf                         | Proof of Legal Name                                  | 581.03 KB                      | 08/31/2020                         | Actions 🗸                                                                                        |      |

By submitting this application, I certify that I have fulfilled the continuing education (CE) requirements in accordance with the Occupational Code, PA 299 of 1980, as amended, and Administrative Rules for my profession. I certify all information to be true and correct and understand that any misrepresentation or fraud may be cause for disciplinary action. I understand all licensees may be subject to an audit of CE records by the Department and failure to properly maintain records or provide evidence of compliance may be cause for disciplinary action.

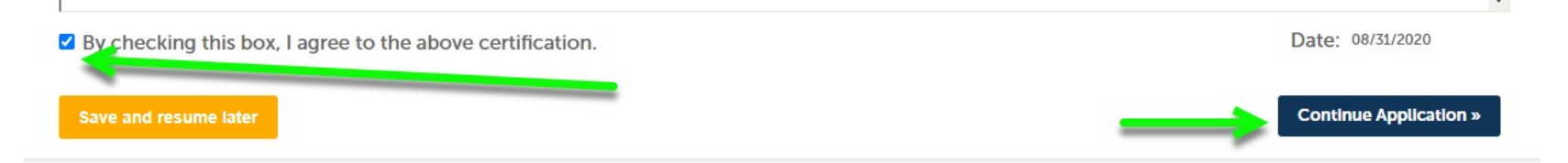

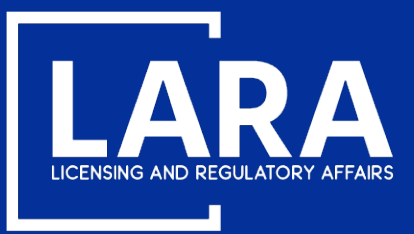

### **Professional Engineer Renewal in MiPLUS**

#### Click Continue Application and proceed to the payment screens for payment.

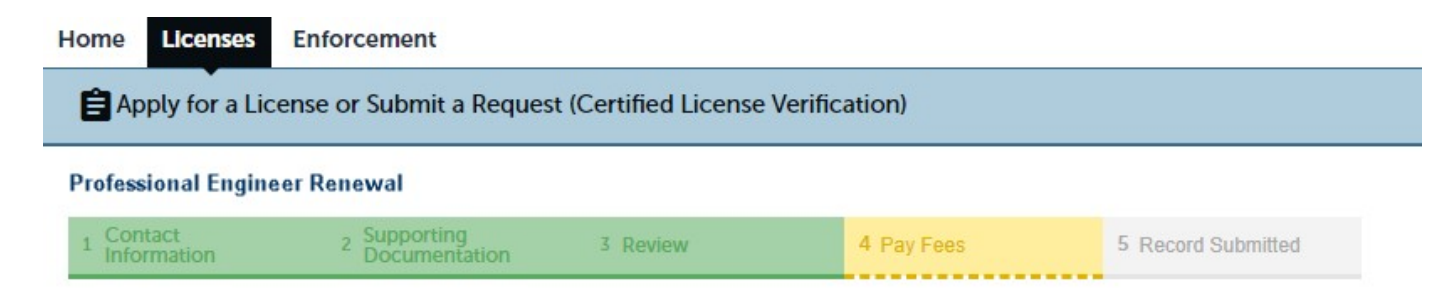

#### Step 4 : Pay Fees

Listed below are the license fees based upon the information you've entered.

The application processing fee is a one-time fee for each license type you have applied for. A license fee will be assessed for each year your license will be issued until your next renewal. A renewal fee is assessed for the complete renewal length. For eligible professionals the quantity listed for the controlled substance and/or drug control license fee may differ from your primary license, however both the primary and controlled substance and/or drug control licenses will be renewed for the same length of time.

#### **License-Related Fees**

| Fees                              | Qty. | Amount  |
|-----------------------------------|------|---------|
| Professional Engineer Renewal Fee | 1    | \$80.00 |

#### TOTAL FEES: \$80.00

Note: Click Continue Application to proceed to our payment processor.

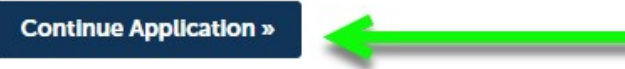

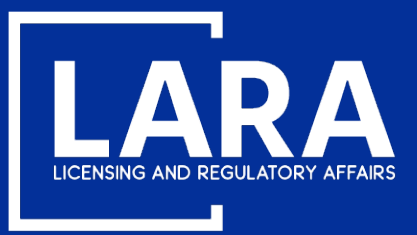

### **Professional Engineer Renewal in MiPLUS**

Application fees may be paid using a **credit/debit card** with the **VISA**, **MasterCard**, **American Express or DISCOVER** symbol. Click **Next** to proceed to payment.

#### **MI Professional Licensing**

Welcome to the CEPAS Credit Card Processing Payment Module for MI Professional Licensing.

This process is being used as a secure means of processing online payments 24 hours a day, seven days a week.

Payment may be made using a valid Credit or Debit card (Visa, MasterCard, Discover, or American Express).

In order to make a payment, please select 'Next' below.

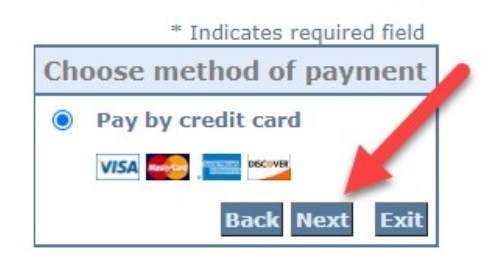

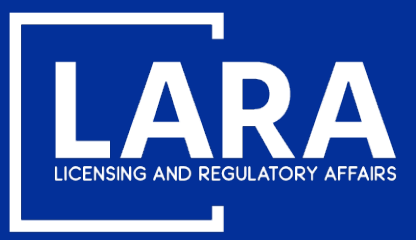

### **Professional Engineer Renewal in MiPLUS**

Enter the Billing Address information and Payment Method information as required. Click Next.

|                          | * Indicates required field  |
|--------------------------|-----------------------------|
| Billing Address          |                             |
| Use Business Name        |                             |
| *First Name:             |                             |
| M.I.:                    |                             |
| *Last Name:              |                             |
| *Street Line 1:          |                             |
| Street Line 2:           |                             |
| *City:                   |                             |
| *State:                  | Select State 🗸              |
| *Zip:                    |                             |
| *Country:                | UNITED STATES               |
| *Phone:                  |                             |
| *E-Mail:                 |                             |
|                          |                             |
| Payment Details          |                             |
| *Payment Amount:         | 70.00 USD                   |
| Payment Method           |                             |
| *Name o                  | n Card-                     |
| *Card N                  | umber:                      |
| Curdin                   | * Marsh                     |
| *Expiratio               | n Date:                     |
| *Card Verification Value | (CVV2): <u>What's This?</u> |
|                          | Back Next Exit              |

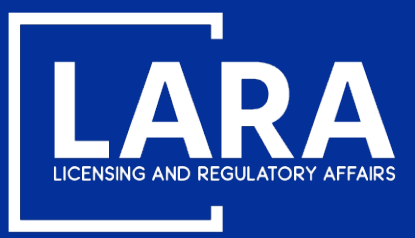

### **Professional Engineer Renewal in MiPLUS**

Review the the payment information entered and then click **Pay Now**.

| Address                                                                                                  |                                          |              |
|----------------------------------------------------------------------------------------------------|------------------------------------------|--------------|
| Billing Address:<br>John Smith<br>123 Main St<br>Lansing, MI 85284<br>(517) 555-1212<br>johnsmith48917@g | <b>Processing Request, please wait</b>   |              |
| Payment Meth                                                                                             | od                                       |              |
| Credit Card VISA<br>John Smith<br>x1111 02/21                                                            |                                          |              |
| Payment Amo                                                                                              | unt                                      |              |
| Amo                                                                                                    | Int: 80.00 USD<br>tal: 80.00 USD<br>Back | Pay Now Exit |

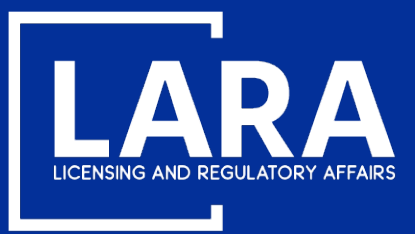

### **Professional Engineer Renewal in MiPLUS**

You will now see confirmation that your renewal application was submitted successfully. After your application is reviewed and approved, you will be notified by email with an attachment of your renewed license or to advise if additional information is required.

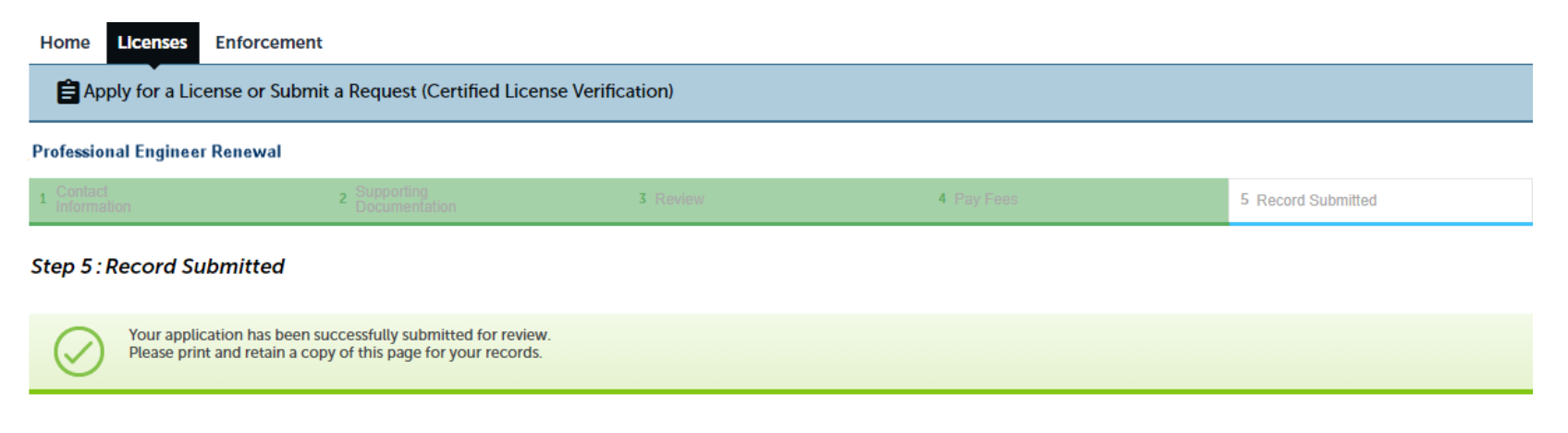

Thank you for using MiPLUS. Your renewal number is 6201000025REN20

Your application for the renewal of this license has been successfully submitted. The license will be issued after the application is processed. You will be notified if any additional information is required.

Print/View Receipt

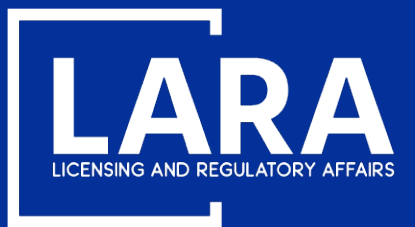

## **RENEWAL FAQ'S:**

**Q:** Will I still receive a renewal postcard with the MiPlus system?

**A:** Yes, our office will continue to mail renewal postcard notifications. In addition, renewal emails will continue to be sent as well.

**Q:** Will my expiration date be changing:

**A:** Yes, when you renew your current license for the first time in the MiPlus system, your new license will have an expiration date that corresponds to the date you first received your professional license. The new expiration date will be printed on your new license.

**Q:** When should I register for a MiPlus account?

**A:** Now! You are strongly encouraged to create an account as soon as possible. This will allow you time become familiar with the new system and to verify the Department has the most up to date contact information on record before renewal.

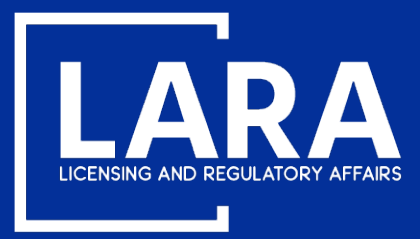

## **Websites and Other Information:**

www.michigan.gov/bpl

http://www.michigan.gov/engineers

Phone: 517-241-9288

Email address: <u>bplhelp@michigan.gov</u>